## **D-Link**

# Руководство по быстрой установке

Это устройство может быть настроено с помощью Internet Explorer 6.х или выше

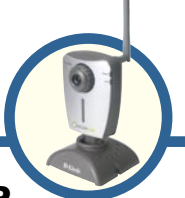

## DCS-950G

SECURICAM Беспроводная Интернет-камера с передачей звука для сетей 802.11g

### Прежде чем начать

Необходимо следующее:

- Windows<sup>®</sup> XP/2000/Me
- Привод CD-ROM
- Доступное подключение Ethernet

### Проверьте содержимое комплекта

В комплект поставки входит следующее:

Если что-либо из перечисленного отсутствует, пожалуйста, обратитесь к вашему поставщику.

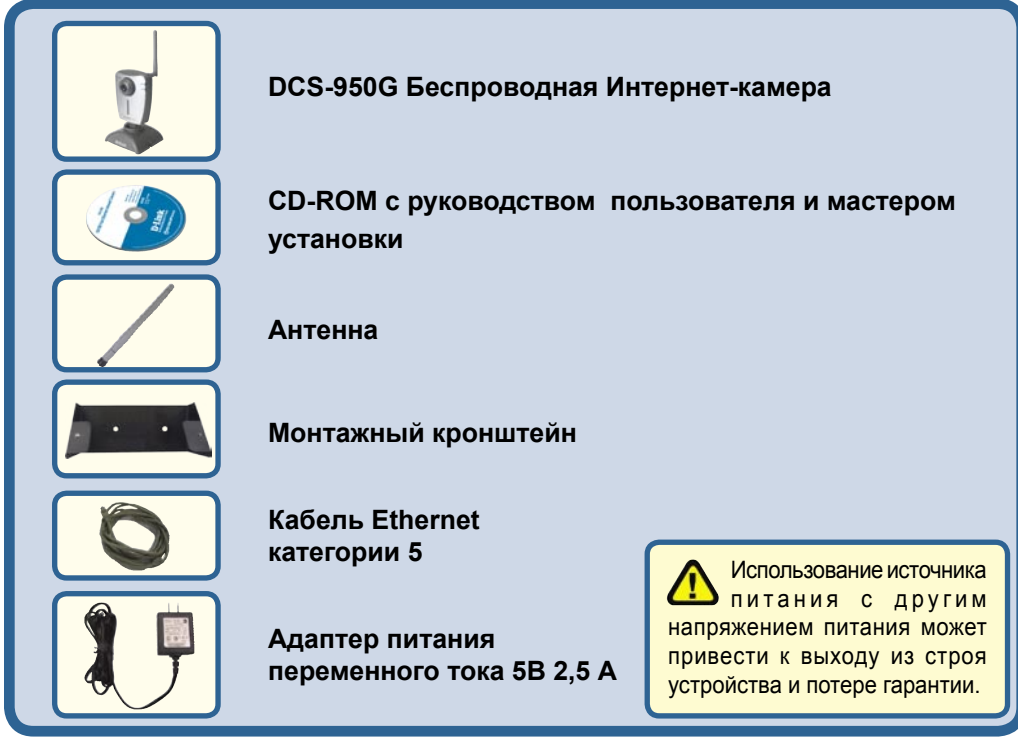

©2004 D-Link Systems, Inc. Все права защищены. Торговые марки или зарегистрированные торговые марки являются собственностью их владельцев. Программное обеспечение и спецификации могут изменяться без уведомления.

## Системные требования

- Процессор 1,3 ГГц
- 128 МБ оперативной памяти
- Windows® XP/2000/Me
- Internet Explorer v6

Примечание: Если используется множество камер для наблюдения/записи, минимальные требования следующие: процессор 2,4 ГГц или выше, 512 МБ оперативной памяти, видеоадаптер 32 МБ.

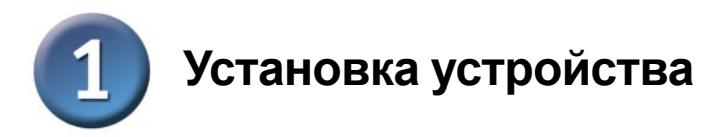

#### Подключение кабеля Ethernet

Подсоедините кабель Ethernet к разъему Ethernet, расположенному на задней панели Интернет-камеры и подключите его к сети.

Для подключения камеры непосредственно к ПК DCS-950G имеет порт MDI/X, который позволяет использовать как прямой (входит в комплекте поставки), так и кроссовый кабель.

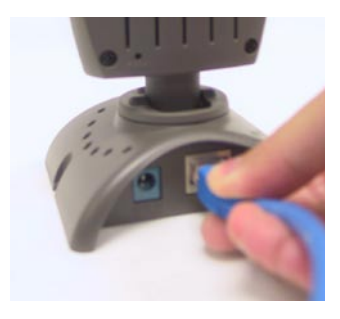

Во время начальной установки необходимо использовать кабель Ethernet. После настройки беспроводного соединения можно отключить кабель Ethernet и перезагрузить камеру для подключения к беспроводной сети.

#### Подключите антенну

Подключите антенну к разъему, расположенному на задней панели DCS-950G.

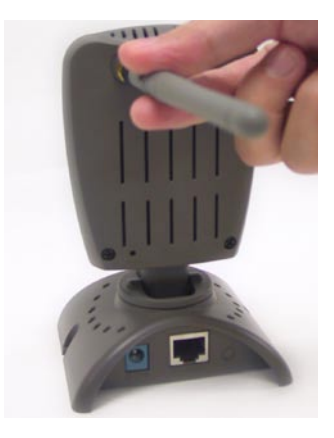

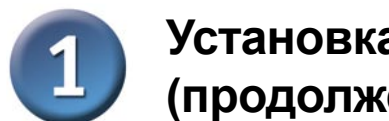

### Установка устройства (продолжение)

Зеленый индикатор LAN будет гореть при правильном подключении к локальной сети. Индикатор замигает, когда камера будет получать или отправлять информацию.

#### Подключите внешний адаптер питания

Подсоедините внешний адаптер питания к разъему питания, расположенному на задней панели Интернет -камеры (помечен как DC 5V 2.5А), и подключите его в розетку сети питания переменного тока.

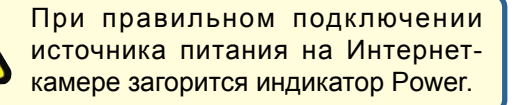

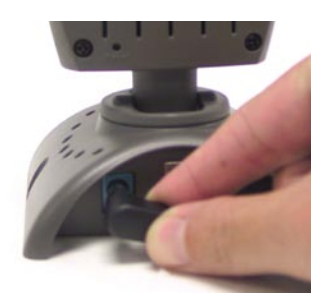

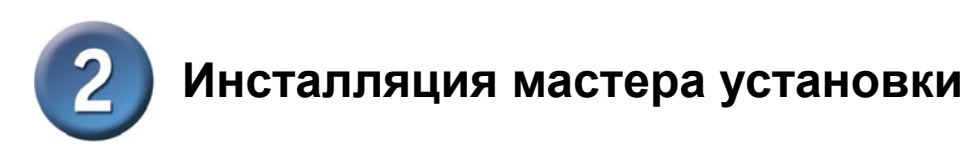

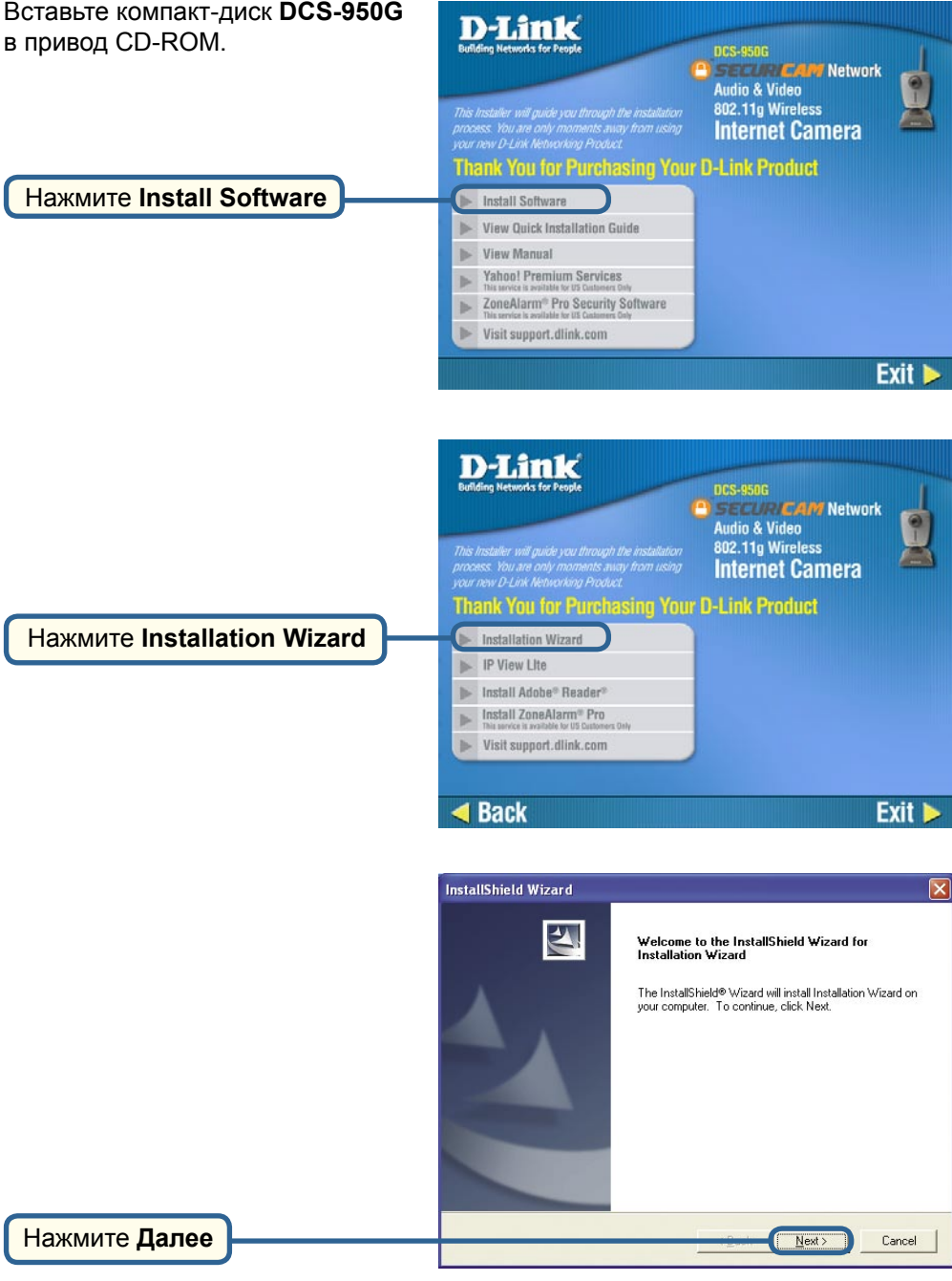

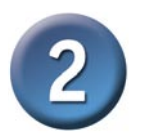

# Инсталляция мастера установки (продолжение)

|            | InstallShield Wizard                                                                                                    | × |
|------------|----------------------------------------------------------------------------------------------------|---|
|            | License Agreement Please read the following license agreement carefully.                                                                                                    | 4 |
| Нажмите Да | Press the PAGE DOWN key to see the rest of the agreement. D-Link Software License Agreement General Terms IMPORTANT - READ BEFORE COPYING, INSTALLING OR USING PLEASE READ THIS AGREEMENT CAREFULLY BEFORE USING THIS SOFTWARE, D-LINK SYSTEMS, INC. (ISD-LINK;) WILL LICENSE THE SOFTWARE TO YOU ONLY IF YOU PIRST ACCEPT THE TERMS OF THIS AGREEMENT, BY INSTALLING AND/OR USING THE SOFTWARE YOU AGREE TO THESERMENT, BY INSTALLING UNUSED SOFTWARE TO THE TERMS OF THIS AGREEMENT, BY INSTALLING Do you accept all the terms of the preceding License Agreement? If you choose No, the setup will close. To install DCS-950 Series Setup Wizard, you must accept this agreement. InstallShield |   |
|            |                                                                                                    |   |
|            | InstallShield Wizard                                                                                                    |   |
|            | Choose Destination Location<br>Select folder where Setup will install files.                                                                                                    | 1 |
|            | Setup will install Installation Wizard in the following folder.                                                                                                    |   |
|            | To install to this folder, click Next. To install to a different folder, click Browse and select<br>another folder.                                                                                                    |   |
|            | Destination Folder     E:Program Files\D-Link\Installation Wizard\     Browse  InstallShield                                                                                                    |   |

Нажмите Далее

Нажмите Далее

| Select Program Folder                                                                     |                                                                              | Citra I  |
|-------------------------------------------------------------------------------------------|------------------------------------------------------------------------------|----------|
| Please select a program folder.                                                           |                                                                              |          |
| Setup will add program icons to the Progra<br>name, or select one from the existing folde | m Folder listed below. You may type a ne<br>rs list. Click Next to continue. | w folder |
| Program Folders:                                                                          |                                                                              |          |
| D-Link\Installation Wizard                                                                |                                                                              |          |
| Existing Folders:                                                                         |                                                                              |          |
| Accessories                                                                               |                                                                              |          |
|                                                                                           |                                                                              |          |
|                                                                                           |                                                                              |          |
|                                                                                           |                                                                              |          |
|                                                                                           |                                                                              |          |
|                                                                                           |                                                                              |          |
|                                                                                           |                                                                              |          |
|                                                                                           |                                                                              |          |

<u>N</u>ext>

Cancel

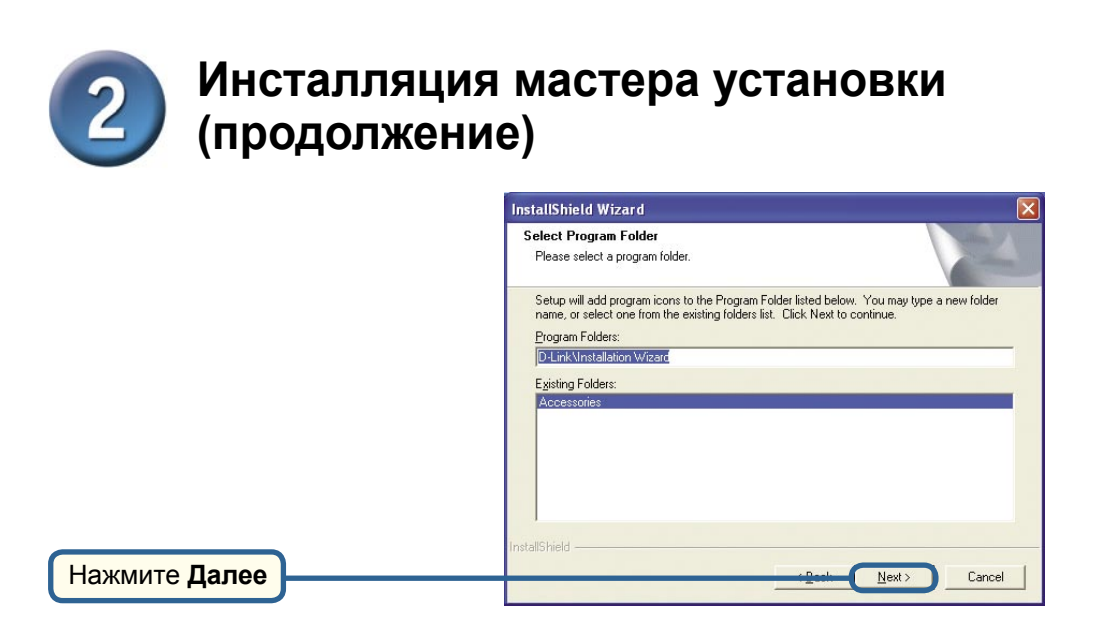

Теперь необходимо установить программу **ffdshow**, которая установит кодек, с помощью которого вы сможете воспроизводить видео, записанное **DCS-950G**.

|            | Installer Language |                           | × |
|------------|--------------------|---------------------------|---|
|            | ГГ<br>DSHOW        | Please select a language. |   |
|            |                    | English                   | ~ |
| Нажмите ОК |                    | OK Cancel                 |   |

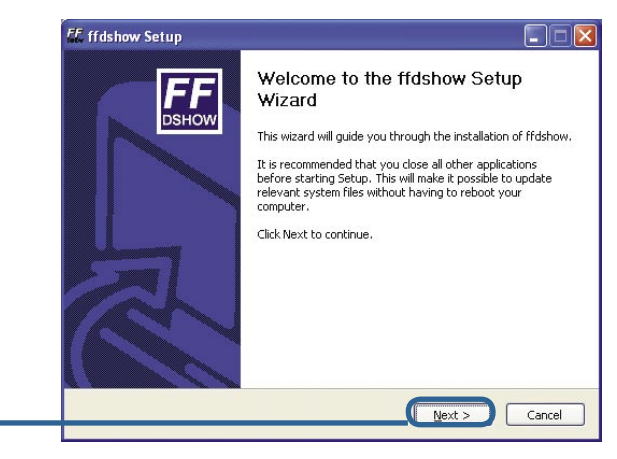

Нажмите Далее

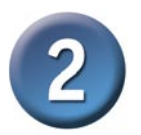

# Инсталляция мастера установки (продолжение)

| License Agreement                                                                               | li                        |
|-------------------------------------------------------------------------------------------------|---------------------------|
| Please review the license terms before installing mushow.                                       | ē                         |
| Press Page Down to see the rest of the agreement.                                               |                           |
| GNU GENERAL PUBLIC LICENSE                                                                      |                           |
| Version 2, June 1991                                                                            | 1                         |
| Copyright (C) 1989, 1991 Free Software Foundation, Inc.                                         |                           |
| 59 Temple Place, Suite 330, Boston, MA 02111-1307 US                                            |                           |
| of this license document, but changing it is not allowed.                                       |                           |
| 5 U                                                                                             |                           |
| Preamble                                                                                        |                           |
| The licenses for most software are designed to take away y                                      | ur                        |
| If you accept the terms of the agreement, click I Agree to con<br>agreement to install ffdshow. | inue. You must accept the |
|                                                                                                 |                           |
| Nullsoft Install System v2.01                                                                   |                           |

Нажмите Принимаю

Нажмите Далее

Нажмите Установить

| Choose Components<br>Choose which features of ffds              | how you want to install.                                                                                         | FJ<br>DSHO   |
|-----------------------------------------------------------------|----------------------------------------------------------------------------------------------------|--------------|
| Check the components you wa<br>install. Click Next to continue. | nt to install and uncheck the components you do                                                                  | on't want to |
| Select components to install:                                   | V DirectShow Filter (required) V Documentation (optional) V Supported video codecs V VID V DVX 3 V DVX 3 V DVX 4 |              |
| Space required: 6.0MB                                           | Description<br>Position your mouse over a component to se<br>description.                                        | e its        |
| Space required: 6.0MB<br>Nullsoft Install System v2.01          | Position your mouse over a component to se description.                                                          | e its        |

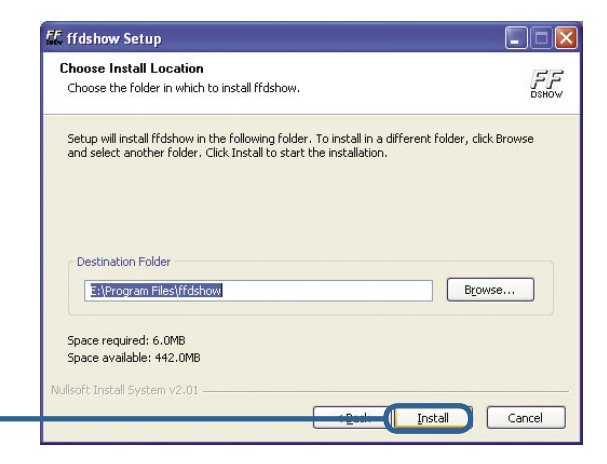

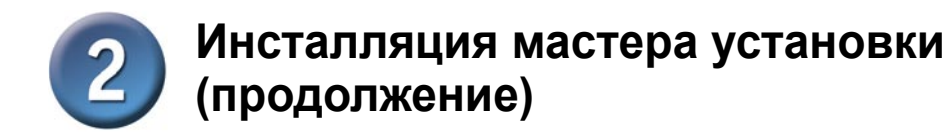

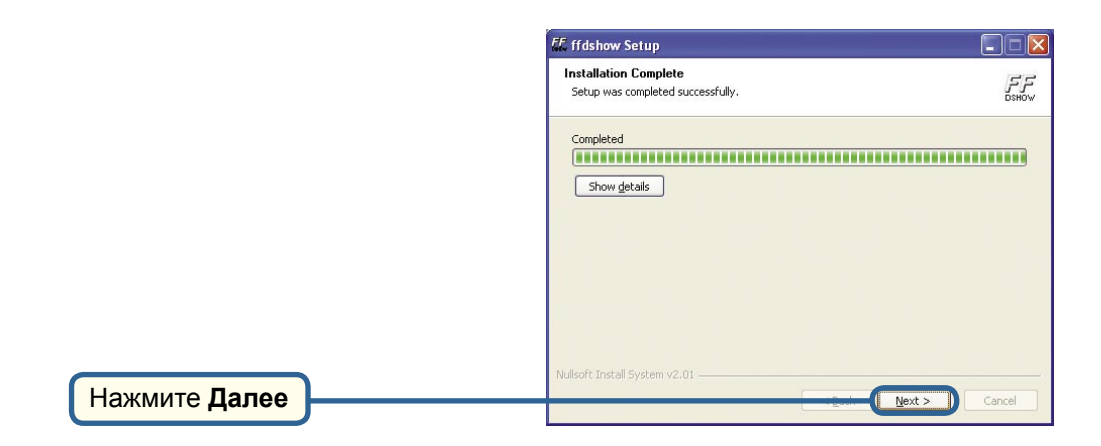

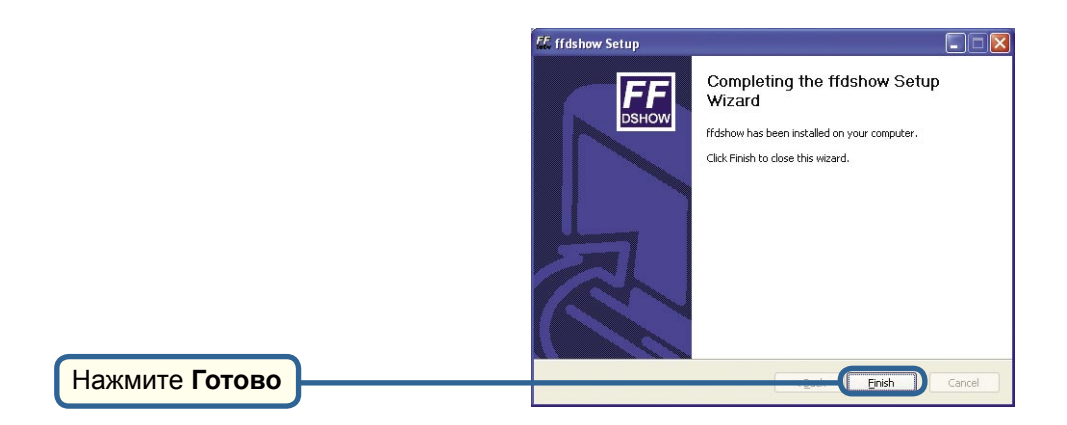

## Инсталляция мастера установки (продолжение)

Перед тем как использовать ffdshow ее необходимо настроить. Нажмите Пуск->Программы->ffdshow->Configuration.

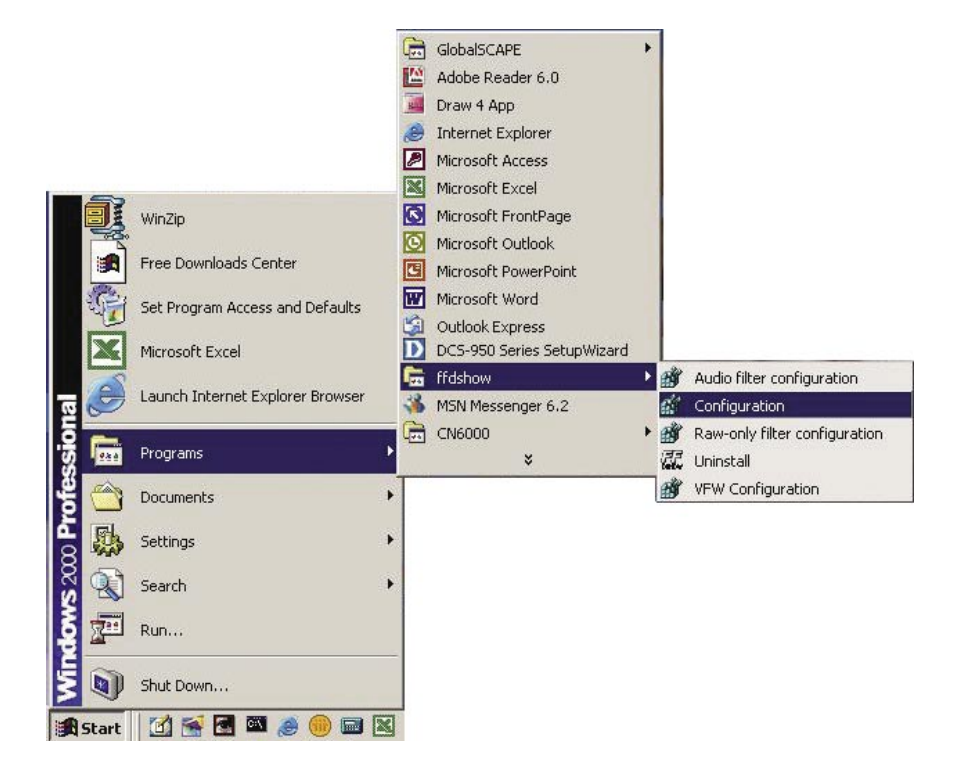

#### Настройка ffdshow

В окне свойств ffdshow нажмите в самом низу Miscellaneous. Убедитесь, что стоит флажок Autodetect, а также в полях Error resilience и Error concealment указано none.

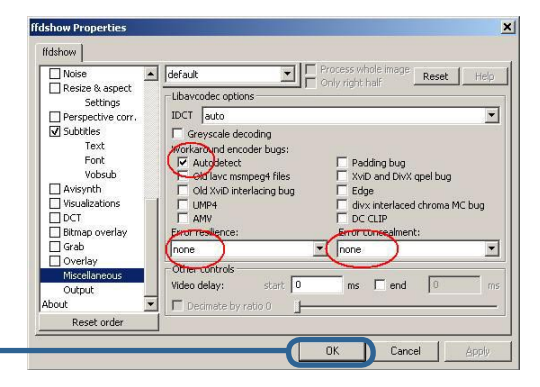

Нажмите ОК

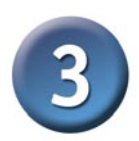

# Настройка камеры с помощью мастера установки

Чтобы запустить мастер установки, нажмите Пуск->Программы ->DCS-950 Series Setup Wizard.

Здесь будет показан IP-адрес вашей камеры.

Нажмите кнопку Wizard для запуска мастера.

| D-Link<br>Building Networks for People      |             | SECUR              | CAM      |
|---------------------------------------------|-------------|--------------------|----------|
| 22                                          | Mac Address | Current IP Address | Assigned |
| Wizard<br>Sei rch<br>Li ik<br>Exit<br>About |             | 192,100,0,21       | UX.      |

По умолчанию значения Admin ID (идентификатор администратора) и Password (пароль) "admin" (в нижнем регистре). Введите это слово в оба поля. Для того, чтобы изменить пароль администратора, поставьте флажок Change (изменить) и введите New Password (новый пароль).

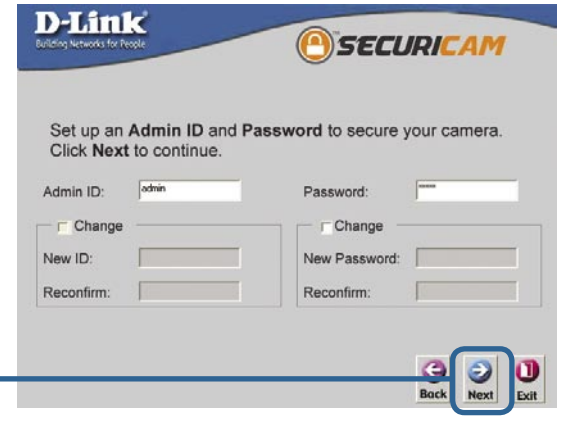

Нажмите Next

IP Address (IP-адрес), Subnet Mask (маска подсети) и Gateway (адрес шлюза) камеры должны соответствовать настройкам вашей сети для обеспечения доступа к камере через сеть. Если вы не уверены, какие значения следует ввести в эти поля, пожалуйста, обратитесь к администратору вашей сети.

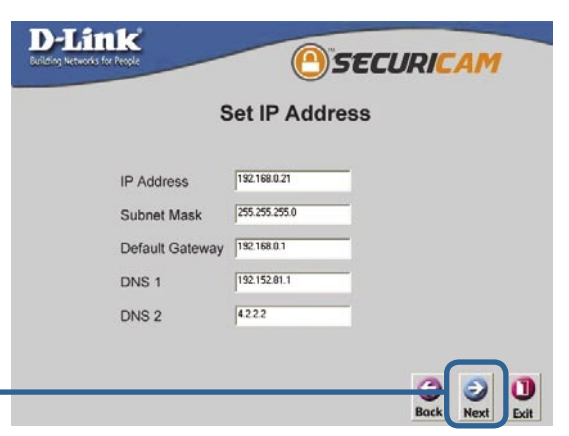

Нажмите Next

# В Настройка камеры с помощью мастера установки (продолжение)

Соппесtion Mode (тип подключения) зависит от того, как ваша камера подключена к сети. Выберите режим Infrastructure (инфраструктура) для работы через беспроводной маршрутизатор, или режим Adhoc для взаимодействия «точка-точка». Network Name (имя сети), Wireless Channel (канал передачи), Security Mode (тип безопасности) и Authentication (аутентификация) ДОЛЖНЫ совпадать с настройками вашей беспроводной сети для правильной работы камеры.

Нажмите Next

Укажите Encryption Mode (тип шифрования), Key Format (формат ключа) и Encryption Keys (ключи шифрования) для вашей беспроводной сети. Нажмите **Next**.

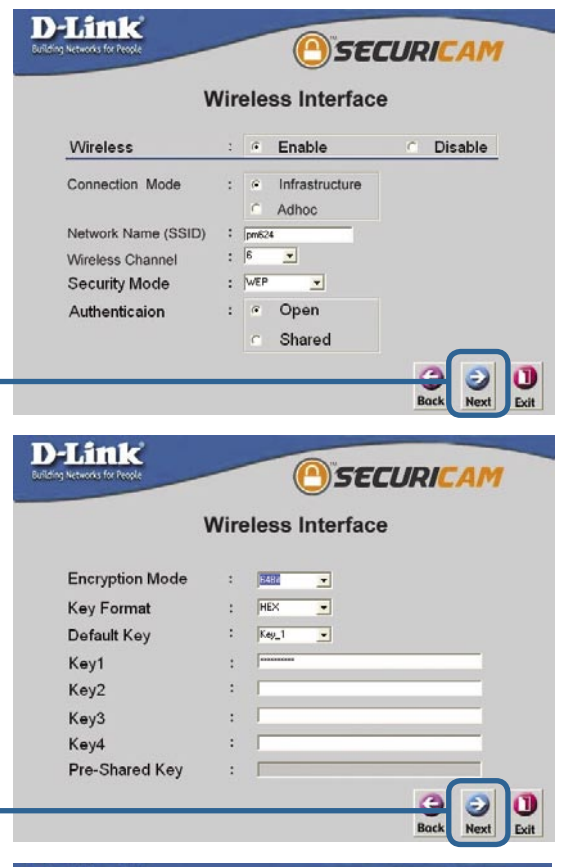

Нажмите Next

Если вы хотите внести изменения, нажмите **Back** чтобы внести изменения в настройки камеры. В противном случае, нажмите **Restart**, чтобы сохранить и применить настройки. Это может занять несколько минут.

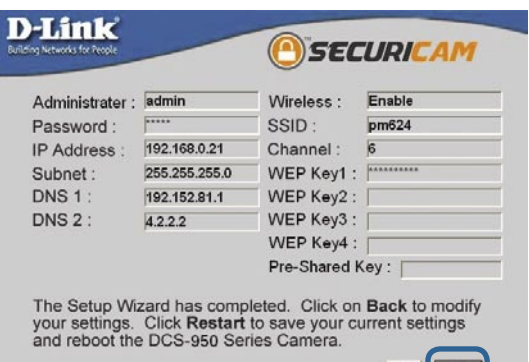

Нажмите Restart

## 3 Настройка камеры с помощью мастера установки (продолжение)

Подождите, пока индикатор Link на камере не начнет мигать. Нажмите Link для запуска Web-браузера и просмотра изображения с камеры.

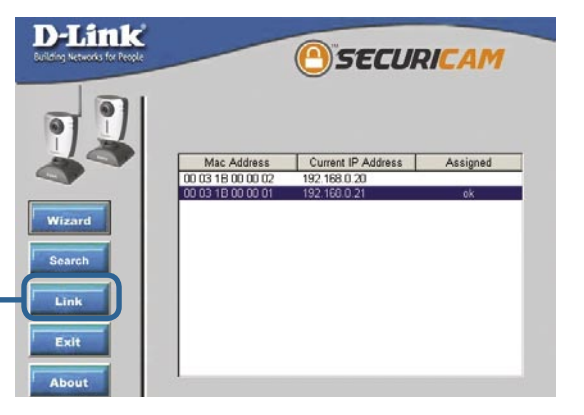

Нажмите Link

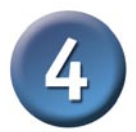

### Просмотр изображения с помощью Интернет-камеры

После нажатия кнопки Link (подключиться) Installation Wizard (мастер установки) автоматически откроет Web-браузер с IP-адресом DCS-950G с приглашением ввести имя и пароль. Введите "admin" в оба поля. Если вы изменили имя пользователя и пароль в мастере установки, введите новые значения и нажмите Apply (принять).

После успешного входа в систему, в Web-браузере появится изображение, полученное от камеры. В примере IP-адрес камеры http://192.168.0.20. Ваша камера DCS-950G может иметь другой IPадрес.

| <b>R</b>             |            | GAL |
|----------------------|------------|-----|
| Camera<br>User Name: | admin      |     |
| Password:            | ••••       |     |
| Ap                   | ply Cancel |     |

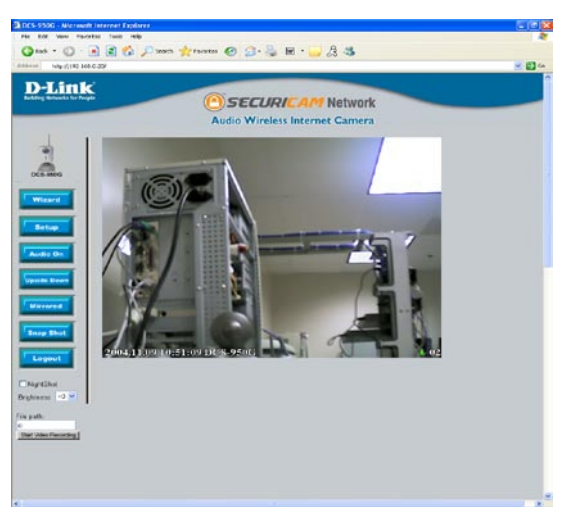

# Теперь установка и настройка Интернет-камеры DCS-950G завершена.

### Техническая поддержка

Обновления программного обеспечения и документация доступны на Интернет-сайте D-Link.

D-Link предоставляет бесплатную поддержку для клиентов в течение гарантийного срока.

Клиенты могут обратиться в группу технической поддержки D-Link по телефону или через Интернет.

Техническая поддержка D-Link: (095) 744-00-99

Техническая поддержка через Интернет

http://www.dlink.ru email: support@dlink.ru

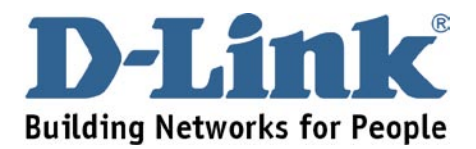